# User Guide to Join Morrisons Live Virtual Shareholder Engagement Event 2021

## Step 1

On the day, please go to <u>https://web.lumiagm.com</u> on your web browser (Edge, Chrome, Firefox, Safari). You can log in from 9:30am Thursday 3 June 2021.

## Step 2

Enter the Meeting ID 199-954-985

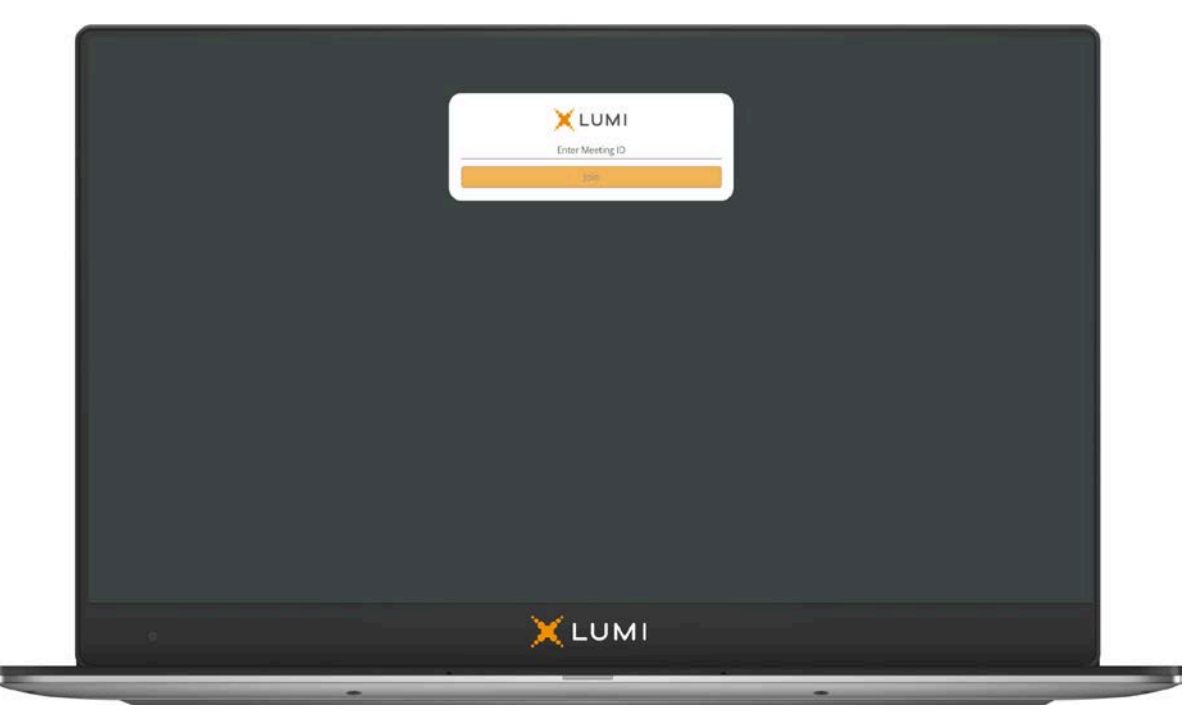

#### Step 3

Enter your unique Shareholder Reference Number (SRN) and PIN. Your SRN can be found on your proxy form. Your PIN is the first two and last two digits of your SRN.

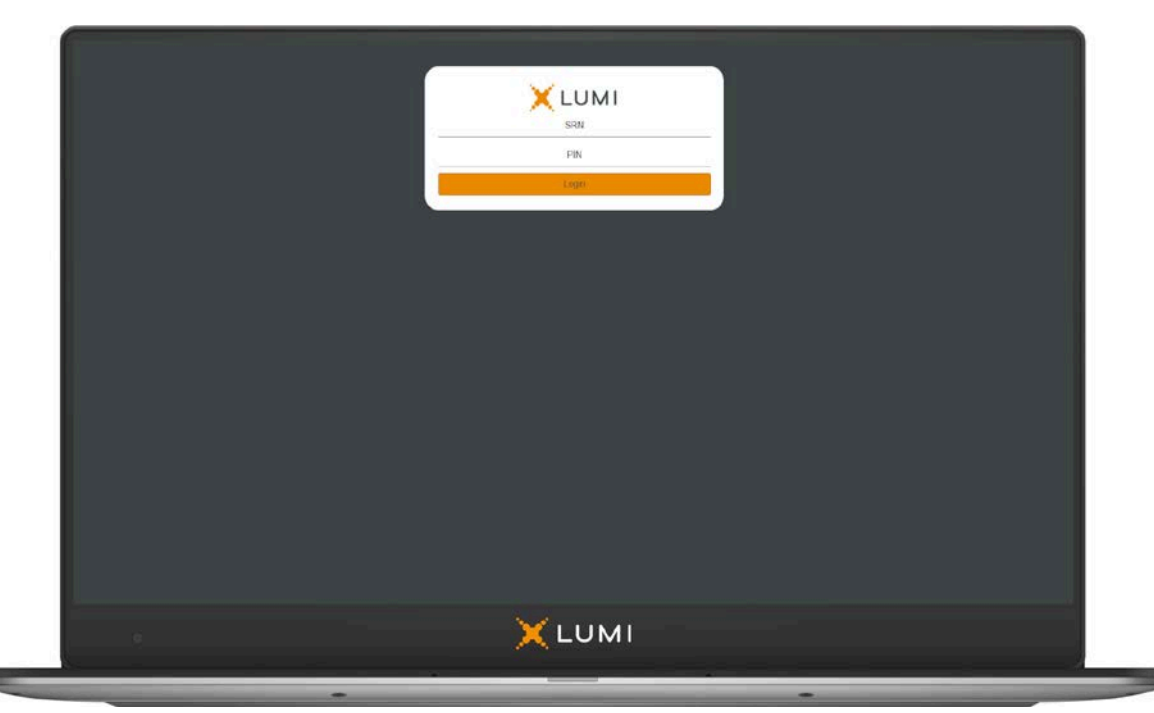

### Step 4

When you have been successfully authenticated, you will be taken to the Home Screen.

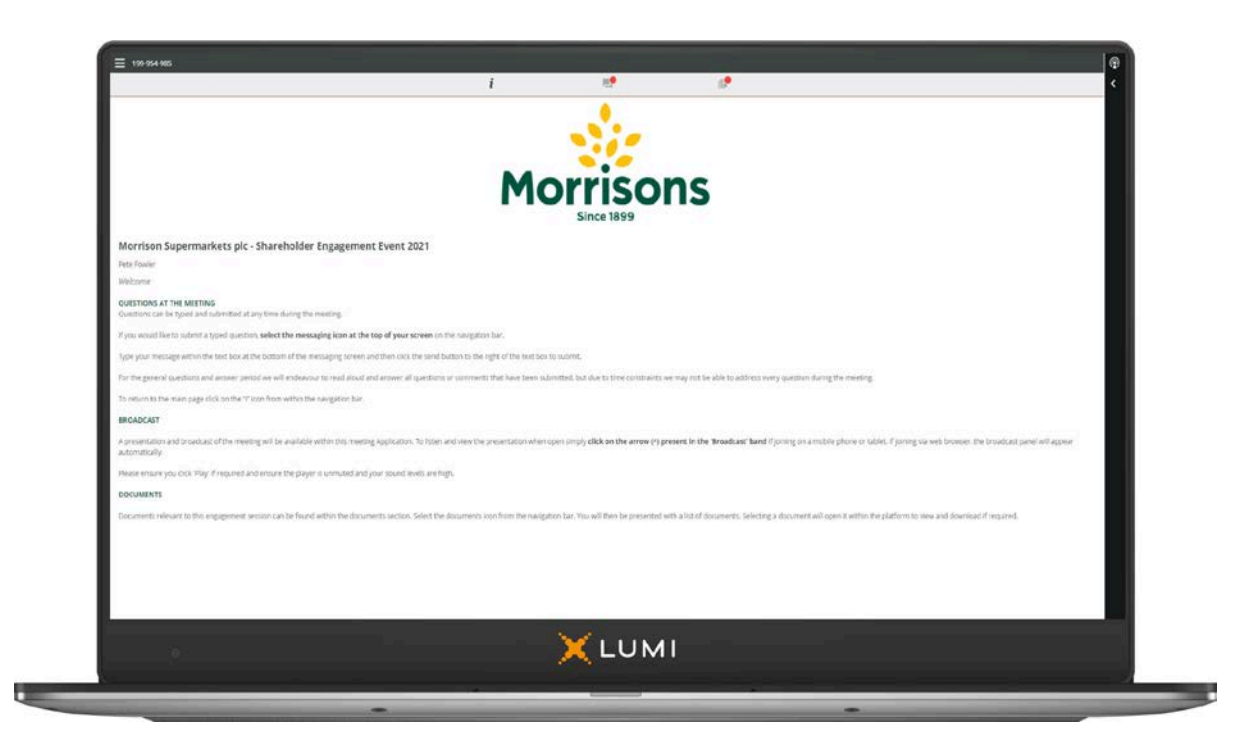

#### Step 5

If you are on an internet browser, the meeting presentation will appear automatically. For other devices, to view the meeting presentation, expand the "Broadcast Panel" located at the bottom of your screen.

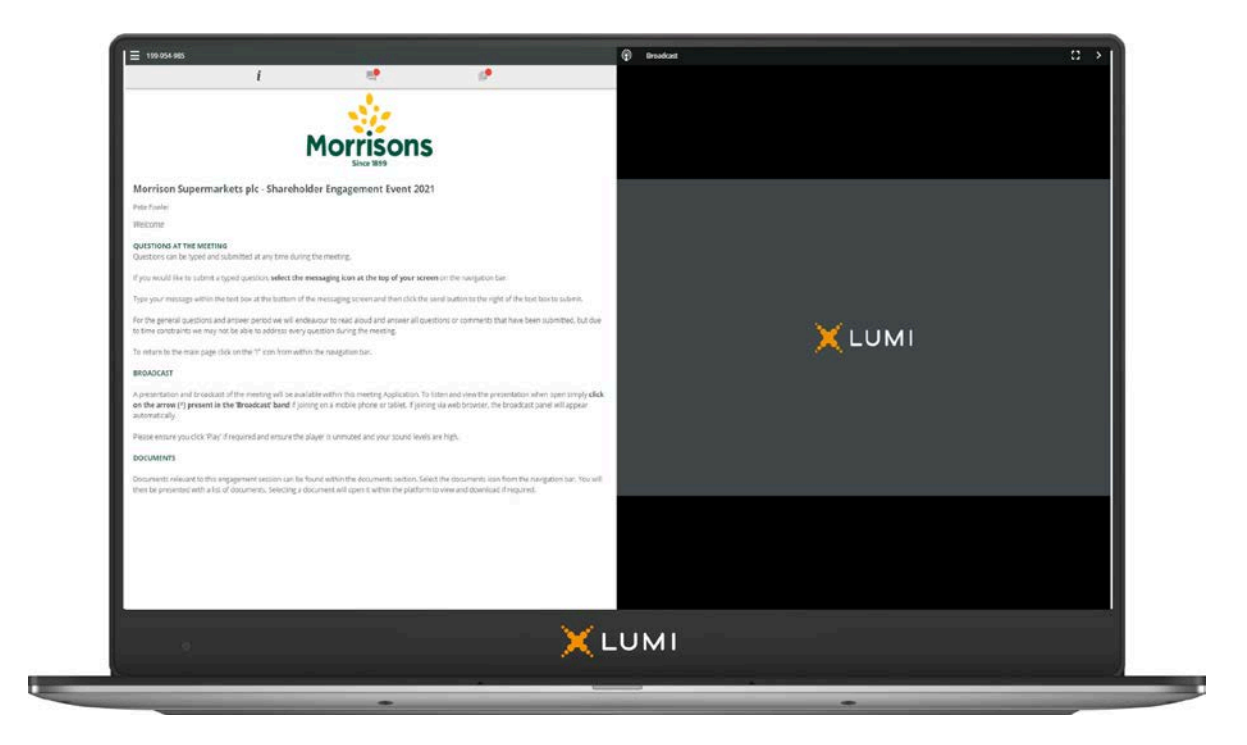

## Step 6

To ask a question, select the messaging icon at the top of the screen. Type your message in the chat box at the bottom of the messaging screen. Click the send button to submit.

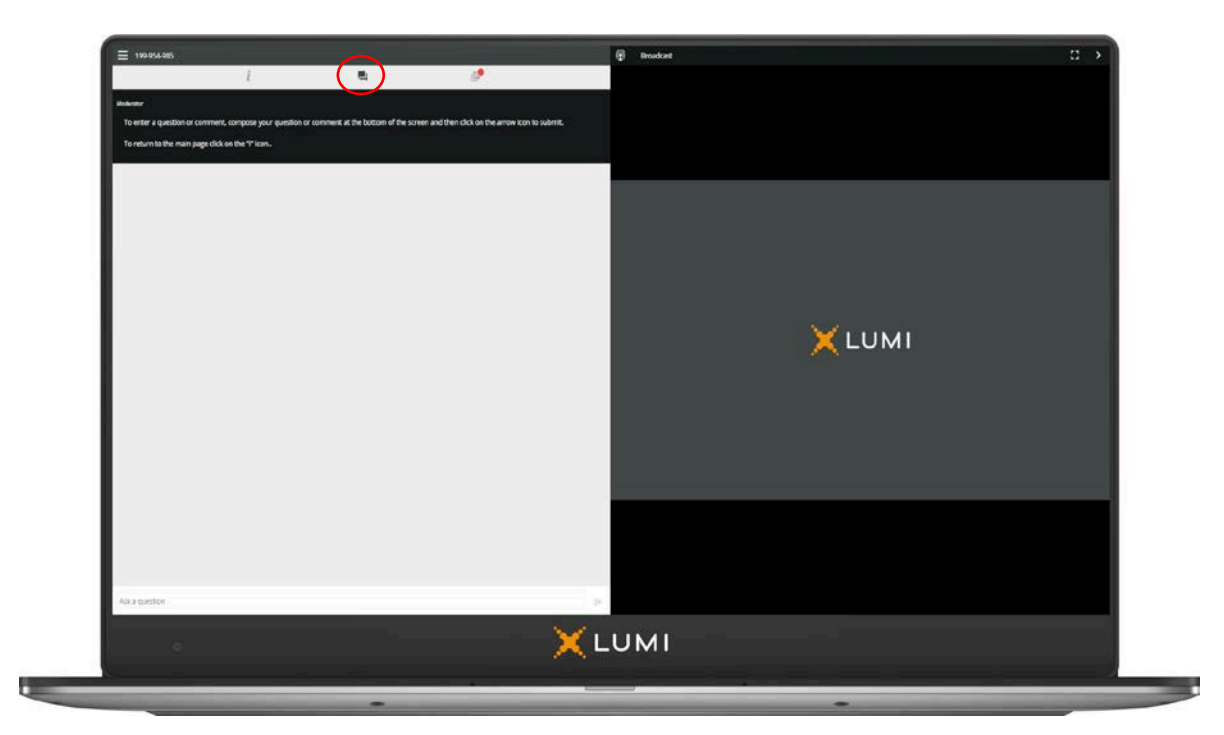